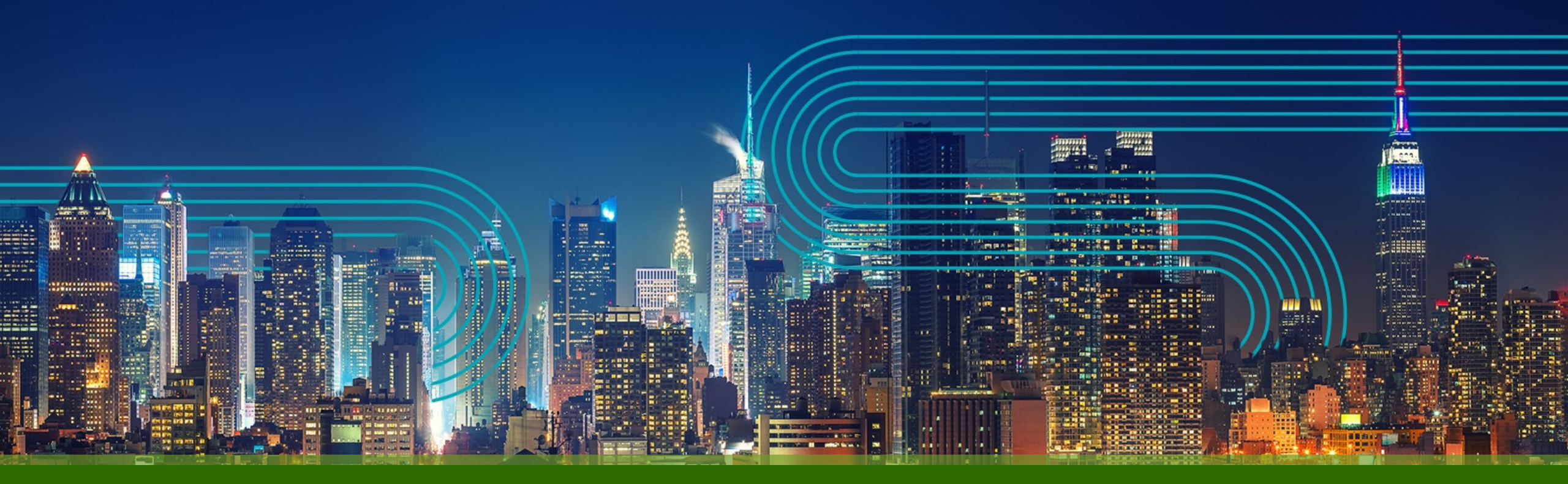

# Paragon Active Assurance Packet Capture機能の設定手順

ジュニパーネットワークス株式会社

2023/05/10

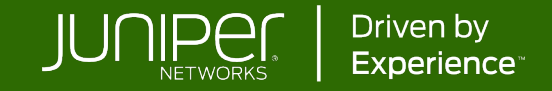

#### Non-live packet capture & Live packet capture

#### • Non-live packet capture

指定したフレーム数までキャプチャ後、キャプチャデータをダウンロード。ダウンロード後にWireshark等 でデータの確認が可能。

- NAT配下のTest Agent上でもパケットキャプチャが可能
- リアルタイムでのキャプチャが不可。キャプチャできるサイズが15MBまで。
- Live packet capture

Wiresharkにリアルタイムでキャプチャデータを転送することが可能。

- リアルタイムのトラフィックが確認でき、Non-live packet capturよりも、より多いトラフィックのキャプチャが可能
- NAT配下のTest Agentにはサポートされていない

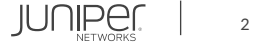

## Non-live packet capture実行手順

1. メニューから"Apps"へ移動し、"Remote Packet Capture"を選択

PARAGON ACTIVE ASSURAM 

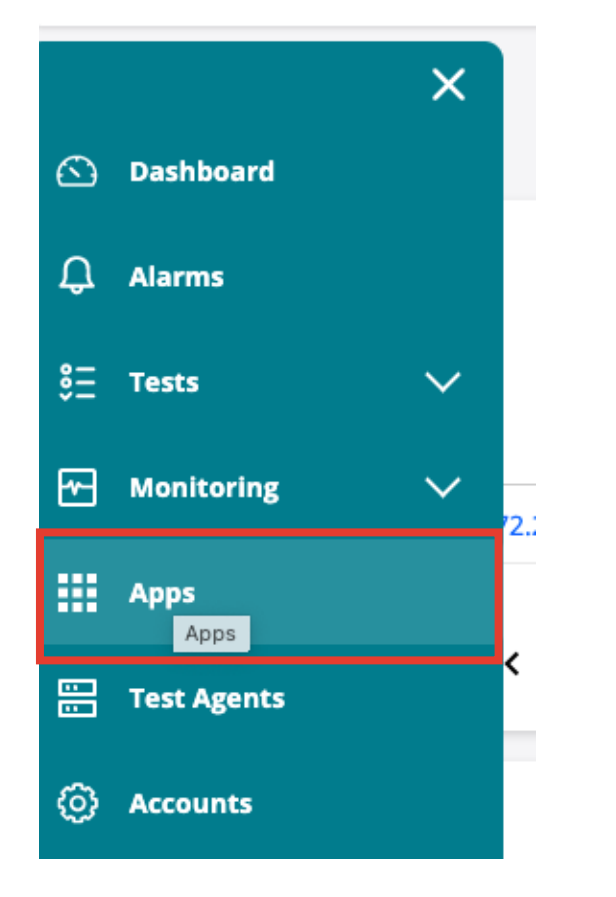

PARAGON ACTIVE ASSURANCE 

| Э      | Applications                                                                       |                                                                                                    |
|--------|------------------------------------------------------------------------------------|----------------------------------------------------------------------------------------------------|
| ≡<br>⊅ | <b>Speedtest</b><br>Use browser-based speed tests to simplify customer<br>support. | <b>Remote Packet Capture</b><br>Troubleshoot app problems using remote packet<br>capture and analysis. |
|        |                                                                                    |                                                                                                    |
|        |                                                                                    |                                                                                                    |
|        |                                                                                    |                                                                                                    |
|        |                                                                                    |                                                                                                    |

3

#### Non-live packet capture実行手順

各項目を記入し、"Start"をクリック。パケットキャプチャ後、"Download"をクリック。
 ダウンロードしたファイルはWireshark等で確認が可能。

**Remote packet capture** 

| Capture interfaces: 1 | <table-of-contents> 🔤 🔍 🔍 TA1: eth1 (192.168.5</table-of-contents> | .2/24)                                        |
|-----------------------|--------------------------------------------------------------------|-----------------------------------------------|
| Frame size (bytes): 🚺 | 1,518                                                              |                                               |
| Number of frames: ()  | 100                                                                | Max number of captured frames for 1518 = 9881 |
| Capture filter: 🚺     | ip - All IP 🗸 🗸                                                    | Remote packet capture                         |
|                       | Start                                                              | Rerun                                         |
|                       |                                                                    | Capture interface Captured frames             |
|                       |                                                                    | TA1:eth1 100/100 Download                     |

JUNIPEI.

- 1. 事前設定
- Wiresharkインストール時に"Sshdump and Ciscodump"を選択し、インストール
- Wiresharkをインストールする端末に <u>WinPcap</u>またはNpcap を"Install Npcap in WinPcap API-compatible Mode"でインストール

| Wireshark 3.6.6 64-bit Setup -  X Choose Components Choose which features of Wireshark 3.6.6 64-bit you want to install. | Wireshark 3.4.9 64-bit Setup — — X<br>Packet Capture<br>Wireshark requires either Npcap or WinPcap to capture live network data.                                                                                                    | Installation Options         NMAP.ORG                                                                                                    |
|----------------------------------------------------------------------------------------------------|----------------------------------------------------------------------------------------------------|----------------------------------------------------------------------------------------------------|
| The following components are available for installation.                                                                 | Currently installed Npcap or WinPcap version<br>Neither of these are installed                                                                                                    | Automatically start the Npcap driver at boot time                                                                                                    |
| Select components to install:                                                                                            | Install Use Add/Remove Programs first to uninstall any undetected old Npcap or WinPcap (Use Add/Remove Programs first to uninstall any undetected old Npcap or WinPcap Important notice If your system has crashed during a Wireshark installation, you must run the command 'net stop npcap' as Administrator before upgrading Npcap, so that it doesn't crash again | <ul> <li>✓ Support loopback traffic ("Npcap Loopback Adapter" will be created)</li> <li>□ Restrict Npcap driver's access to Administrators only</li> <li>□ Support raw 802.11 traffic (and monitor mode) for wireless adapters</li> <li>✓ Install Npcap in WinPcap API-compatible Model</li> </ul> |
| Space required: 224.7 MB Position your mouse over a component to see its description.                                    | Get WinPcap<br>Learn more about Npcap and WinPcap                                                                                                    |                                                                                                    |
| Wireshark® Installer                                                                                                    | Wireshark® Installer                                                                                                    | Nullsoft Install System v2.51                                                                                                    |

JUNIPEr

- 1. 事前設定 続き
- WiresharkからTest Agentに接続が必要なため、コントロールセンターからLive packet captureを有効にしたいTest Agentに対してWireshark端末のSSH公開鍵を追加

```
$ ssh-keygen -t rsa -f key file -b 4096 -C "test-agent-key"
Generating public/private rsa key pair.
Enter passphrase (empty for no passphrase):
Enter same passphrase again:
Your identification has been saved in key file. Your public key has been saved in key file. pub.
The key fingerprint is:
SHA256:w6gKxgzBDOKFDBmKp9+3Y3a437JOIUiM3/oNQac/a2s test-agent-key
The key's randomart image is:
+---[RSA 4096]----+
|Bo..
IXO.O
++0 0 . .
 + 0 + =
    0 * S
0
 +, , 0 + 0
 .+. + 0.+
. o+0B+.
+----
$ ls key file*
key file key file.pub
```

SSH key生成例 "cat key\_file.pub"で公開鍵 ファイルの中身を表示し コピーしておく

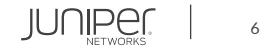

- 1. 事前設定 続き
- WiresharkからTest Agentに接続が必要なため、コントロールセンターからLive packet captureを有効にしたいTest Agentに対してWireshark端末のSSH公開鍵を追加 続き

Juniper Public

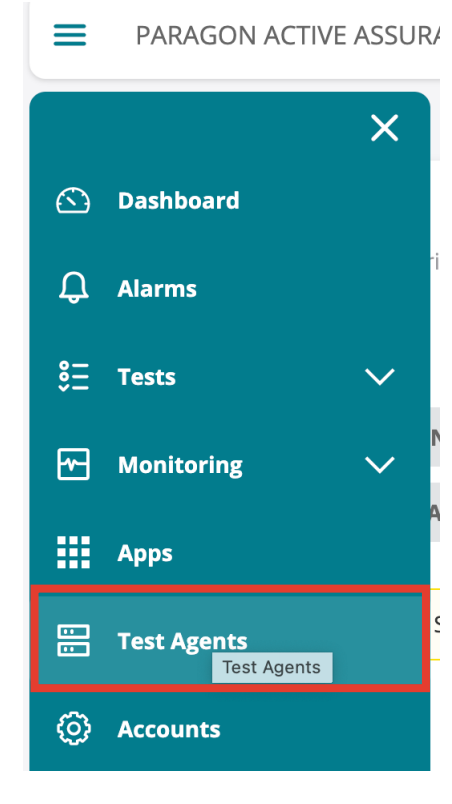

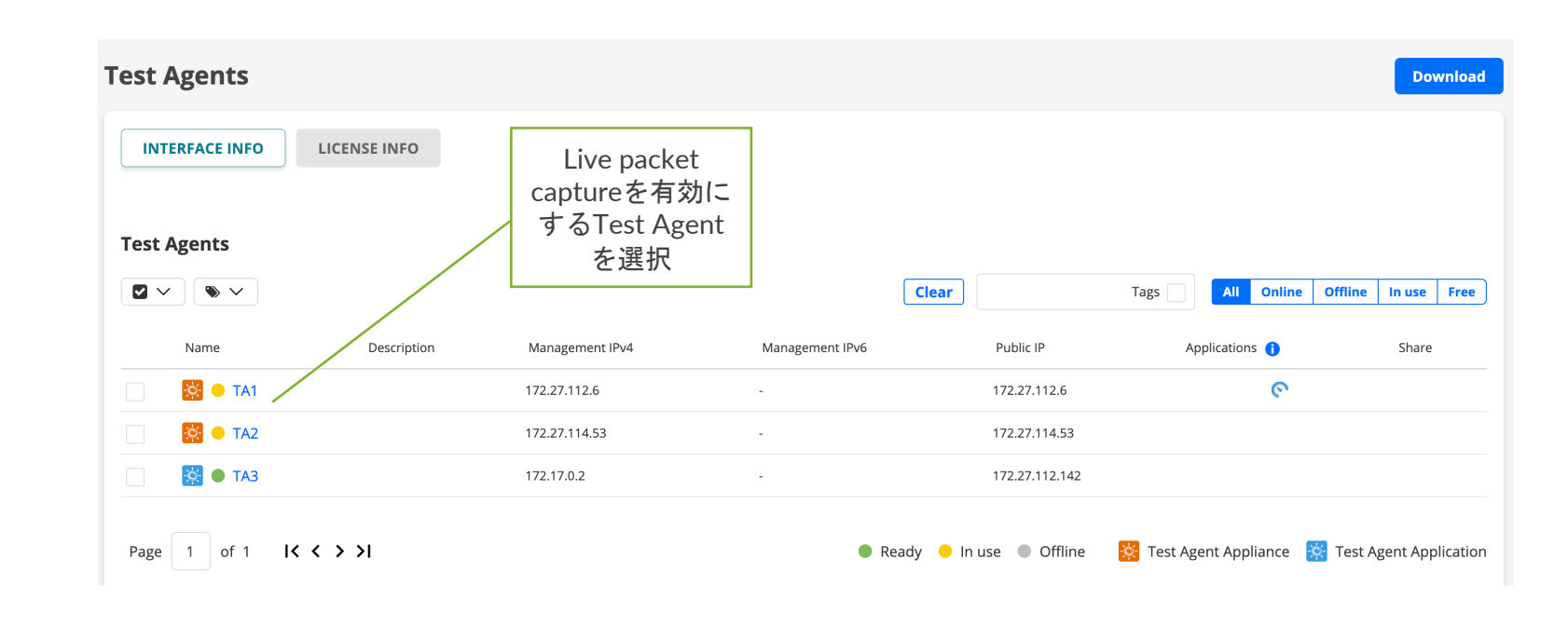

- 1. 事前設定 続き
- WiresharkからTest Agentに接続が必要なため、コントロールセンターからLive packet captureを有効にしたいTest Agentに対してWireshark端末のSSH公開鍵を追加 続き

任音の名前を記

JUNIPEI.

| TA1<br>[Click here to add a description]                                                                                                    | <b>Load avg:</b> 0 (1 minute<br>Lւ | ADD SSH KEY × 入し、コピーし<br>Name: のデータを貼り<br>付けて"OK" |
|----------------------------------------------------------------------------------------------------|------------------------------------|---------------------------------------------------|
| INTERFACES       INTERFACES (METADATA)       APPLICATIONS       NTP       STREAMS       LICENSE       UTILS         PLATFORM INFORMATION       SSH ACCESS         ▲       Info: When adding SSH keys to a Test Agent, an SSH server will be started. Please be aware of the security implications of this.         +       Image: Comparison of the security implication of the security implication of the sec | GPS LOCATION                       | Key:                                              |

2. メニューから"Test Agents"へ移動しTest Agentを選択後、Live remote packet captureを有効にする

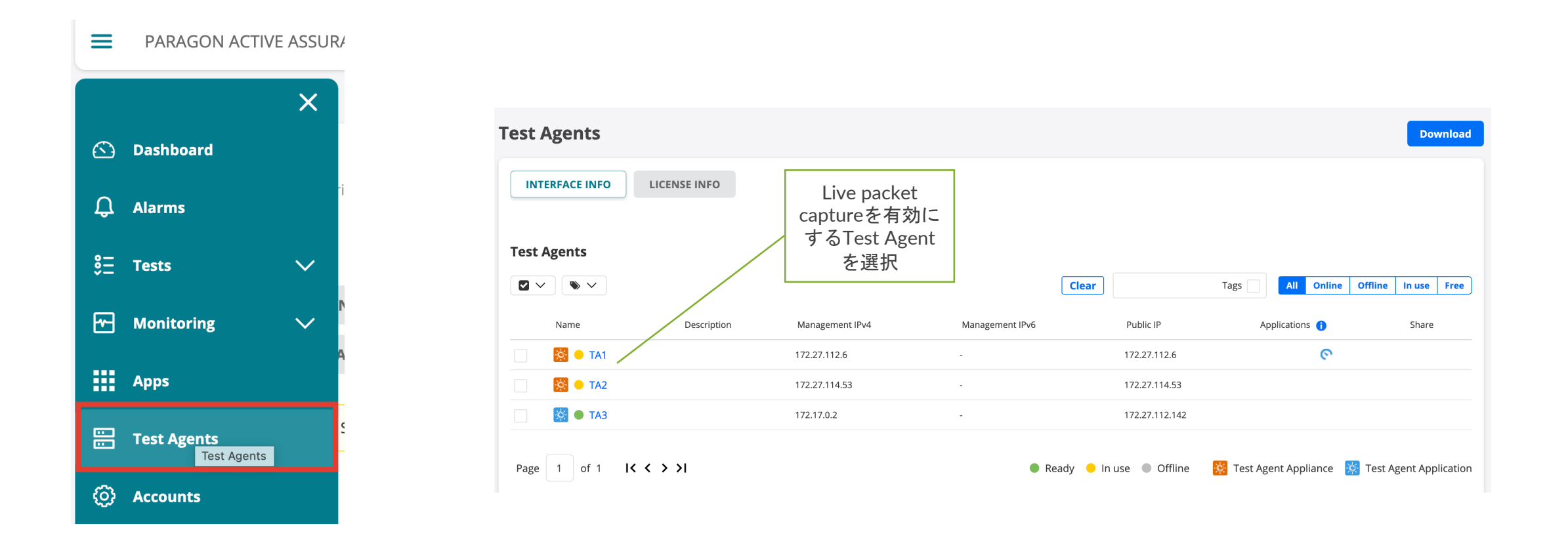

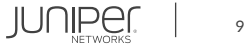

2. メニューから"Test Agents"へ移動しTest Agentを選択後、Live remote packet captureを有効にする - 続き

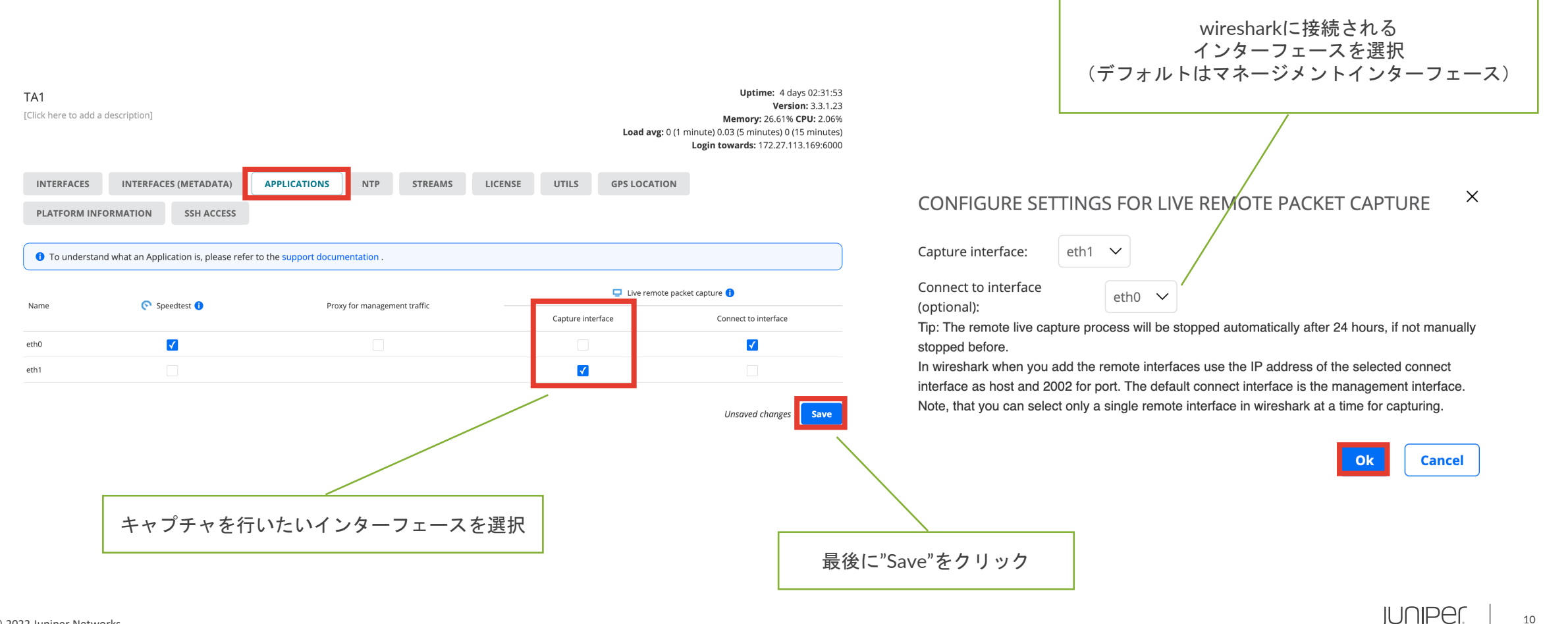

#### 3. WiresharkにRemote Interfaceを設定

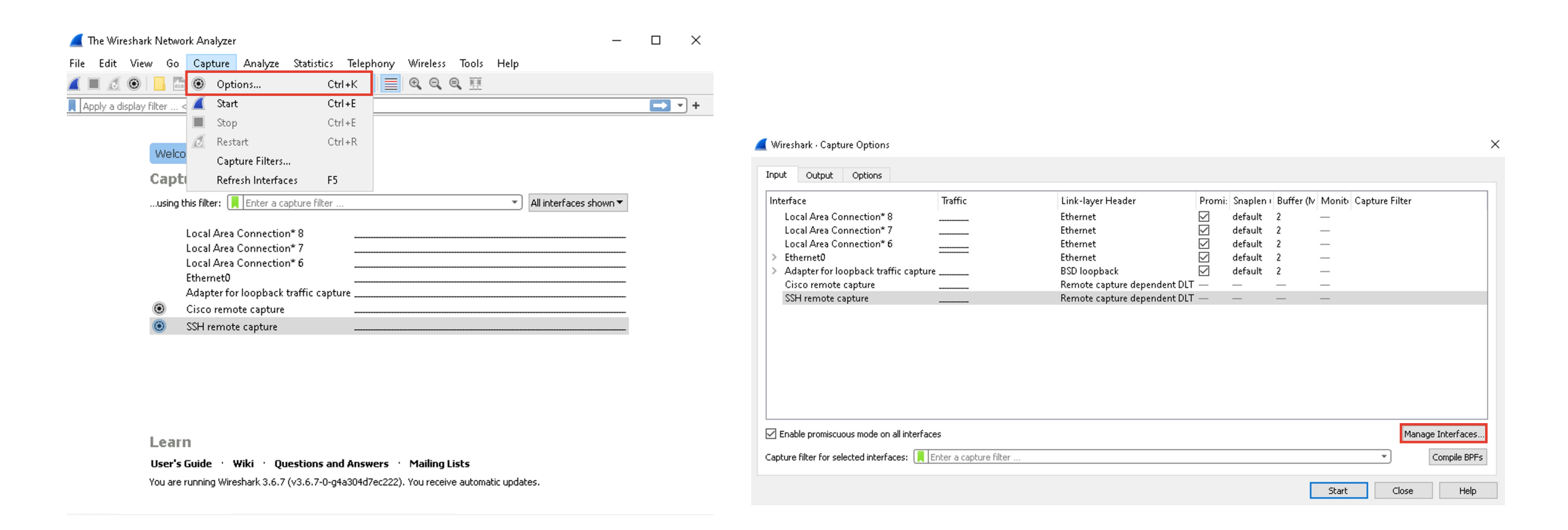

JUNIPE

11

3. WiresharkにRemote Interfaceを設定 – 続き

| Show Host/Device URL     Show Host/Device URL     Connect to Interface"に設定した     (1ンターフェースのIPアドレスを     Host(こ記)     Remote Statings     Net version of Minishak does not save namele strings:     OK     Cancel     Heip     Cancel     Heip     Cancel     Heip     Cancel     Heip     Cancel     Heip     Cancel     Heip     Cancel     Heip     Cancel     Cancel     Heip     Connect to Interface"ICIDECLC"      Connect to Interface"ICIDECLC"      Connect to Interface"ICIDECLC"      Connect to Interface"ICIDECLC"      Connect to Interface"ICIDECLC"      Connect to Interface"ICIDECLC"      Connect to Interface"ICIDECLC"      Connect to Interface"ICIDECLC"      Connect to Interface"ICIDECLC"      Connect to Interface"ICIDECLC"      Connect to Interface"ICIDECLC"         Connect to Interface"ICIDECLC" <th>🚄 Manage Interfaces</th> <th>×</th> <th></th>                                                                                                    | 🚄 Manage Interfaces                      | ×                                  |                                                                                                    |
|----------------------------------------------------------------------------------------------------|------------------------------------------|------------------------------------|----------------------------------------------------------------------------------------------------|
| Show Host / Device URL<br>Comment to Interface"に設定した<br>インターフェースのIPアドレスを<br>HostIに記入<br>Remote Netface<br>Notice 120<br>Remote Netface<br>Notice 120<br>Notice 120 | Local Interfaces Pipes Remote Interfaces |                                    |                                                                                                    |
|                                                                                                    | Show Host / Device URL                   | Remote Settings                    | "Connect to Interface"に設定した<br>インターフェースのIPアドレスを<br>Hostに記入         Most         Port:       2002         Authentication         ● Null authentication         Username:         Post:         OK         Cancel |
| Remote Interfaceを追加後、<br>"OK"をクリック                                                                                                    |                                          | Remote Interfaceを追加後、<br>"OK"をクリック | IUNIPE                                                                                                    |

Juniper Public

12

## 4. WiresharkでLive packet captureを開始※開始から24時間後に自動的に停止してしまうので注意

| nterface                                  | Traffic              | Link-layer Header            | Promi:       | Snaplen i | Buffer (lv | Monit | Capture Filter                 |
|-------------------------------------------|----------------------|------------------------------|--------------|-----------|------------|-------|--------------------------------|
| Local Area Connection* 8                  |                      | Ethernet                     | $\checkmark$ | default   | 2          | _     | not port 3389                  |
| Local Area Connection* 7                  |                      | Ethernet                     | $\checkmark$ | default   | 2          | _     | not port 3389                  |
| Local Area Connection* 6                  |                      | Ethernet                     | $\checkmark$ | default   | 2          | _     | not port 3389                  |
| Ethernet0                                 |                      | Ethernet                     | $\checkmark$ | default   | 2          | _     | not port 3389                  |
| Adapter for loopback traffic capture      | hunnen               | BSD loopback                 | $\checkmark$ | default   | 2          | _     | not port 3389                  |
| Cisco remote capture                      |                      | Remote capture dependent DLT | _            | _         | _          | _     | not port 3389                  |
| SSH remote capture                        |                      | Remote capture dependent DLT |              | _         | _          | _     | not port 3389                  |
| rpcap://                                  |                      | Ethernet                     | $\checkmark$ | default   | 2          | —     |                                |
| rpcap://///////////////////////////////// |                      | Unknown                      | $\checkmark$ | default   | 2          | —     | not port 3389                  |
| rpcap://///////////////////////////////// |                      | Unknown                      | $\checkmark$ | default   | 2          | _     | not port 3389                  |
| rpcap://///////////////////////////////// |                      | Unknown                      | $\checkmark$ | default   | 2          | _     | not port 3389                  |
| rpcap://///////////////////////////////// |                      | Unknown                      | $\checkmark$ | default   | 2          | _     | not port 3389                  |
|                                           |                      |                              |              |           |            |       |                                |
| Enable promiscuous mode on all interfaces | ;                    |                              |              |           |            |       | Manage Interface               |
| nture filter for selected interfaces:     | ter a capture filter |                              |              |           |            |       | <ul> <li>Compile Bf</li> </ul> |

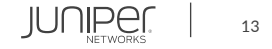

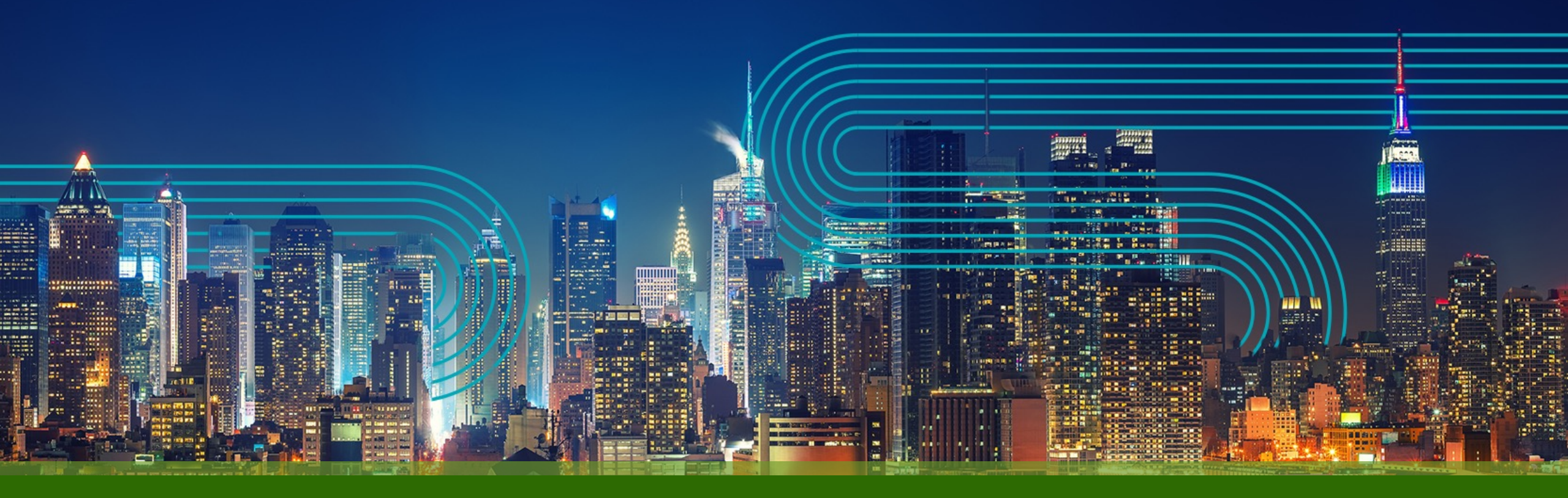

# **THANK YOU**

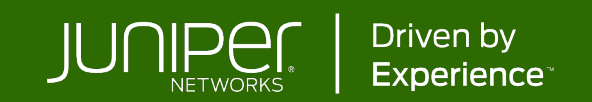